1. Go to my.OTC.edu

- 2. Login using your OTC username and password
- 3. Select Student Planning

| ≡  | отс                                                                                        | ٤                           | ک It0670945                                                                                                    | 🗹 Email           | Canvas               | සා Ask OTC       | 〔→ Sign out | ⑦ Help |  |  |  |  |
|----|--------------------------------------------------------------------------------------------|-----------------------------|----------------------------------------------------------------------------------------------------|-------------------|----------------------|------------------|-------------|--------|--|--|--|--|
| A  | Hi, You've arrived at MyOTC!<br>Choose a category to get started.                          |                             |                                                                                                    |                   |                      |                  |             |        |  |  |  |  |
| 2  | Notifications                                                                              |                             |                                                                                                    |                   |                      |                  |             |        |  |  |  |  |
| Ē  | Title                                                                                      | Details                     |                                                                                                    |                   |                      |                  | Link        |        |  |  |  |  |
| ទា | ATTENTION STUDENTS!                                                                        | The registration process fe |                                                                                                    | anged. Please rev | view before register | ring. <u>New</u> |             |        |  |  |  |  |
| 2  | Student Planning<br>Here you can see your program re<br>advisor, plan for future semesters | nic                         | Grades<br>Here you can view your grades by term.                                                                                                    |                   |                      |                  |             |        |  |  |  |  |
|    | Graduation<br>Here you can apply for graduation                                            |                             | Enrollment Verifications<br>Here you can view and request an enrollment verification.                                                                          |                   |                      |                  |             |        |  |  |  |  |
|    | Transcript Requests<br>Here you can request an official tra<br>requests.                   | rior                        | Student Accounts<br>Here you can view your registration charges, current account information,<br>and monthly statements as well as access your payment portal. |                   |                      |                  |             |        |  |  |  |  |
|    | Financial Aid<br>Here you can access financial aid d                                       |                             | Tax Information<br>Here you can change your consent for e-delivery of tax information.                                                                         |                   |                      |                  |             |        |  |  |  |  |

4. Select Plan Your Degree & Register for Classes

| ≡  | ÖTC                                                                                                    |                                                                                                    | <u> </u>                                                         | 🗹 Email         | Canvas                                                           | සා Ask OTC | 〔→ Sign out          | ⑦ Help |  |
|----|----------------------------------------------------------------------------------------------------|----------------------------------------------------------------------------------------------------|------------------------------------------------------------------|-----------------|------------------------------------------------------------------|------------|----------------------|--------|--|
| ♠  | <u>Academics</u> • <u>S</u>                                                                                                    | Student Planning Planning Overview                                                                 |                                                                  |                 |                                                                  |            |                      |        |  |
| ۲  | Steps to Getting Started<br>There are many options to help you plan your courses and earn your degree. Here are 2 steps to get you sta |                                                                                                    |                                                                  |                 |                                                                  |            | Search for courses Q |        |  |
| Ē  | View Your Degree Audit                                                                                                    |                                                                                                    |                                                                  |                 |                                                                  |            |                      |        |  |
| FI |                                                                                                    | Start by going to Degree Audit to see your academic progress in your de<br>and search for courses. | gree Next, take a look at your pla<br>your remaining classes tow |                 | an to see what you've accomplished and register ard your degree. |            |                      |        |  |
| Ø  |                                                                                                    | Go to Degree Audit                                                                                 |                                                                  | <u>Go to Pl</u> | <u>an &amp; Register</u>                                         |            |                      |        |  |
| 3  | Programs                                                                                                    |                                                                                                    | tive GPA                                                         | Progr           | ess                                                              |            |                      |        |  |
|    | ASSOCIATE O                                                                                                    | F ARTS (TRANSFER DEGREE) - AA.TRD 3.727 (2                                                         | 2.000 required)                                                  |                 |                                                                  |            |                      |        |  |

- 5. Locate the course you intend to drop on the left-hand side of your schedule
- 6. Select Drop

|                                                 | бугс                                                                                                    | <u>لالام</u> 1t0670945 | 🗹 Email | Canvas 🔅    | සා Ask OTC         | (→ Sign out        | ? Help |  |  |  |  |
|-------------------------------------------------|----------------------------------------------------------------------------------------------------|------------------------|---------|-------------|--------------------|--------------------|--------|--|--|--|--|
| Academics Student Planning View Plan & Register |                                                                                                    |                        |         |             |                    |                    |        |  |  |  |  |
| ft i                                            | View your Plan & Register for Classes                                                                                                 |                        |         |             | Search for courses |                    | Q      |  |  |  |  |
| ) (E                                            | You must sign up for a My Payment Plan on the SAME DAY you register in order to complete your registration. View Registration Charges |                        |         |             |                    |                    |        |  |  |  |  |
| Ð                                               | Schedule Timeline Advising Petitions & Waivers                                                                                        |                        |         |             |                    |                    |        |  |  |  |  |
| 7                                               | SPRING 2019 +                                                                                                    |                        |         |             |                    |                    |        |  |  |  |  |
| ٩                                               | Filter Sections   Save to iCal     Print   Planned: 6 Credits     Enrolled: 3 Credits   Waitlisted: 0 Credits                         |                        |         |             |                    |                    |        |  |  |  |  |
|                                                 | ENG-101-101: COMPOSITION I                                                                                                    | Mon                    | Tue     | Wed         | Thu                | Fri                | Sat    |  |  |  |  |
|                                                 | ✓ Registered, but not started                                                                                                    | FNC 101 101            |         | ENC 404 404 |                    | ENC 101 101        |        |  |  |  |  |
|                                                 | Credits: 3 Credits<br>Grading: Graded<br>Instructor: TBD<br>1/14/2019 to 5/16/2019                                                    | <u>ENG-101-101</u>     |         | ENG-101-101 |                    | <u>ENG-101-101</u> |        |  |  |  |  |
|                                                 | V Meeting Information                                                                                                    | OTC-101-101            |         | OTC-101-101 |                    |                    |        |  |  |  |  |
|                                                 | Drop                                                                                                    |                        |         |             |                    |                    |        |  |  |  |  |
|                                                 | ✓ View other sections       11am       12pm                                                                                           |                        |         |             |                    |                    |        |  |  |  |  |

- 7. Ensure the course you would like to drop is selected and choose your reason for dropping
- 8. Select Update

**REMEMBER:** Dropping courses after the 100% refund deadline may impact your account balance and financial aid.

|        | отс                                                                                                    | <u> </u>    | 🗹 Email | Canvas      | සා Ask OTC         | 〔→ Sign out              | ⑦ Help              |  |  |  |  |
|--------|----------------------------------------------------------------------------------------------------|-------------|---------|-------------|--------------------|--------------------------|---------------------|--|--|--|--|
| ♠      | Academics · Student Planning · View Plan & Register                                                                                     |             |         |             |                    |                          |                     |  |  |  |  |
|        | View your Plan & Register for Classes                                                                                                   |             |         |             | Search for courses |                          | Q                   |  |  |  |  |
| e<br>E | You must sign up for a My Payment Plan on the SAME DAY you register in order to complete your registration.   View Registration Charges |             |         |             |                    |                          |                     |  |  |  |  |
| ភា     | Schedule Timeline Advisir Register and Drop Sections                                                                                    |             |         |             |                    |                          |                     |  |  |  |  |
| 1      | You have elected to drop: ENG-101-101 (3 Credits)                                                                                       |             |         |             |                    |                          |                     |  |  |  |  |
| ٩      | Filter Sections ENG-101-101 (3 Credits)                                                                                                 | Select an o | ption   | Ţ           | Its Inrolled: 3    | Credits <b>Waitliste</b> | <b>d:</b> 0 Credits |  |  |  |  |
|        | ENG-101-101: COMPOSITION I Cancel                                                                                                    | Update      |         |             | Thu                | Fri                      | Sat                 |  |  |  |  |
|        | ✓ Registered, but not started                                                                                                    |             |         |             |                    |                          |                     |  |  |  |  |
|        | Credits: 3 Credits                                                                                                    | ENG-101-101 |         | ENG-101-101 |                    | ENG-101-101              |                     |  |  |  |  |
|        | Grading: Graded 8am 8am                                                                                                    | 8am         |         |             |                    |                          |                     |  |  |  |  |
|        | 1/14/2019 to 5/16/2019<br>✓ Meeting Information 9am                                                                                     |             |         |             |                    |                          |                     |  |  |  |  |
|        | Drop 10am                                                                                                    |             |         |             |                    |                          |                     |  |  |  |  |
|        | 11am                                                                                                    |             |         |             |                    |                          |                     |  |  |  |  |
|        | 12pm                                                                                                    |             |         |             |                    |                          |                     |  |  |  |  |